# Documentation Active Directory

Hourlay Nolann - Le Henaff Noah

#### Sommaire

| Création Active directory             | 2  |
|---------------------------------------|----|
| Création Dossier personnel            | 9  |
| Test                                  |    |
| Stratégie de Groupe                   |    |
| Session Invités                       | 21 |
| Intégration de l'AD au réseau interne |    |

#### **Création Active Directory**

Active Directory est un gestionnaire d'utilisateurs et d'appareils sur un réseau informatique.

Pour pouvoir mettre Active Directory il faut l'ajouter dans les rôles. Pour l'ajouter il faut aller dans le gestionnaire de rôles.

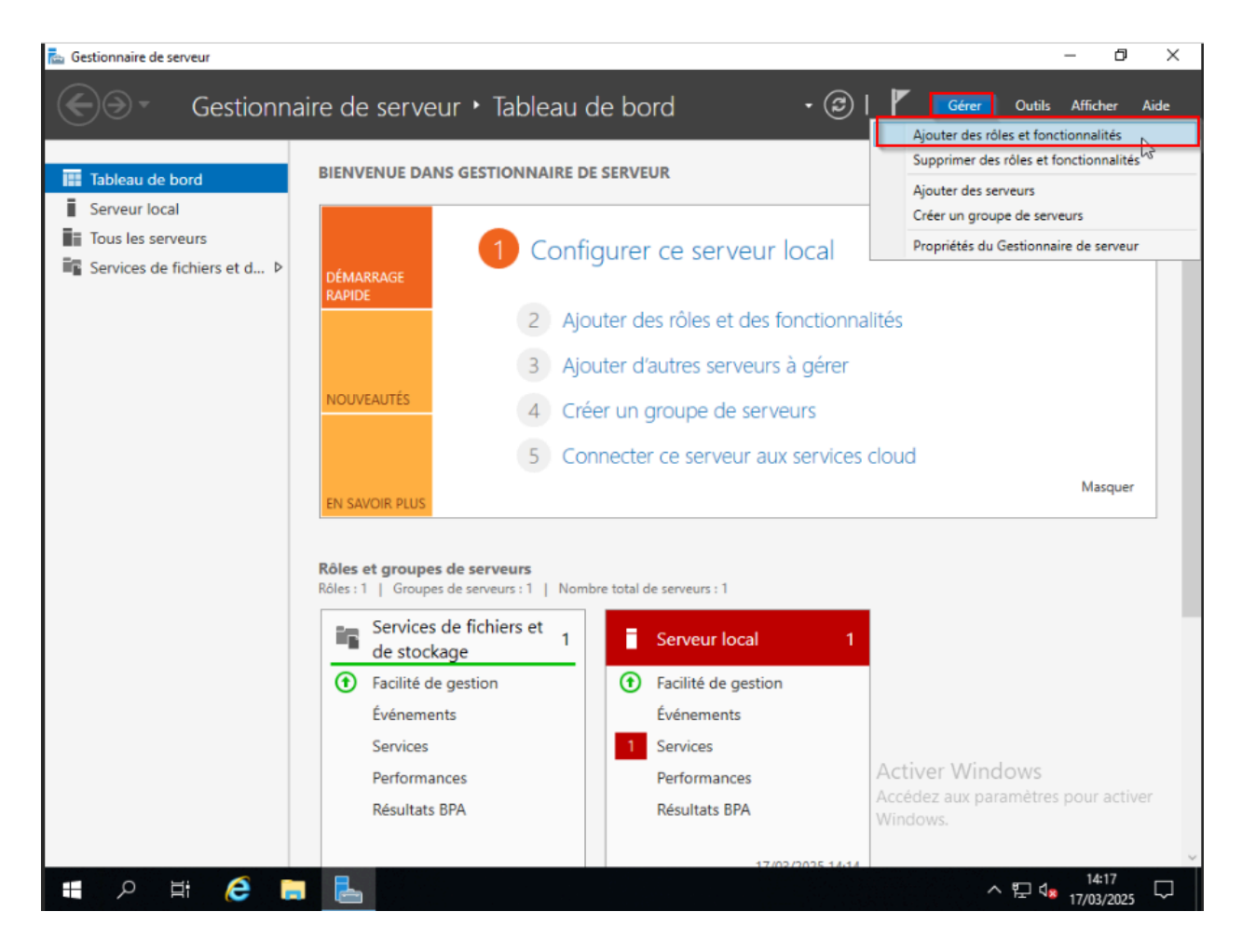

Quand vous aurez cliqué, cela va vous ouvrir une page "Assistant Ajout de rôles et de fonctionnalités". Pour pouvez cliquer sur suivant sur les 3 premières pages jusqu'à "Rôles du serveur". Ensuite, il faut ajouter le rôle "AD DS".

| 📥 Assistant Suppression de rôles             | et de fonctionnalités                                                                                                    | - 🗆 ×                                                                                                    |
|----------------------------------------------|----------------------------------------------------------------------------------------------------|----------------------------------------------------------------------------------------------------|
| Supprimer des rô                             | Pour supprimer un ou plusieurs rôles installés sur le serveur séle                                                                                                    | SERVEUR DE DESTINATION<br>WIN-M97PNJET2CB<br>ectionné, désactivez les cases à cocher                                                                                                    |
| Sélection du serveur                         | Rôles                                                                                                    | Description                                                                                                    |
| Fonctionnalités<br>Confirmation<br>Résultats | Accès à distance (Non installé(s))         Hyper-V (Non installé(s))         Serveur de télécopie (Non installé(s))         Serveur DHCP (Non installé(s))         Serveur DNS (Non installé(s))         Services AD DS (Non installé(s))         Services AD DS (Non installé(s))         Services AD RMS (Active Directory Lightweight Dire         Services Bureau à distance (Non installé(s))         Services d'activation en volume (Non installé(s))         Services de certificats Active Directory (Non installé(s))         Services de déploiement Windows (Non installé(s))         Services de fichiers et de stockage         Services de stratégie et d'accès réseau (Non install         Services WSUS (Windows Server Update Services) | L'accès à distance fournit une<br>connectivité transparente via<br>DirectAccess, les réseaux VPN et<br>le proxy d'application Web.<br>DirectAccess fournit une<br>expérience de connectivité<br>permanente et gérée en continu.<br>Le service d'accès à distance<br>(RAS) fournit des services VPN<br>classiques, notamment une<br>connectivité de site à site (filiale<br>ou nuage). Le proxy d'application<br>Web permet la publication de<br>certaines applications HTTP et<br>HTTPS spécifiques de votre<br>réseau d'entreprise à destination<br>d'appareils clients situés hors du<br>réseau d'entreprise. Le routage<br>fournit des fonctionnalités de<br>routage flassioniest intramment la |
|                                              | < Précédent Suivant                                                                                                    | > Windows. Annuler                                                                                                    |

Ensuite il faudra valider l'installation, pour la valider, il faudra cliquer sur "Ajouter des fonctionnalités"

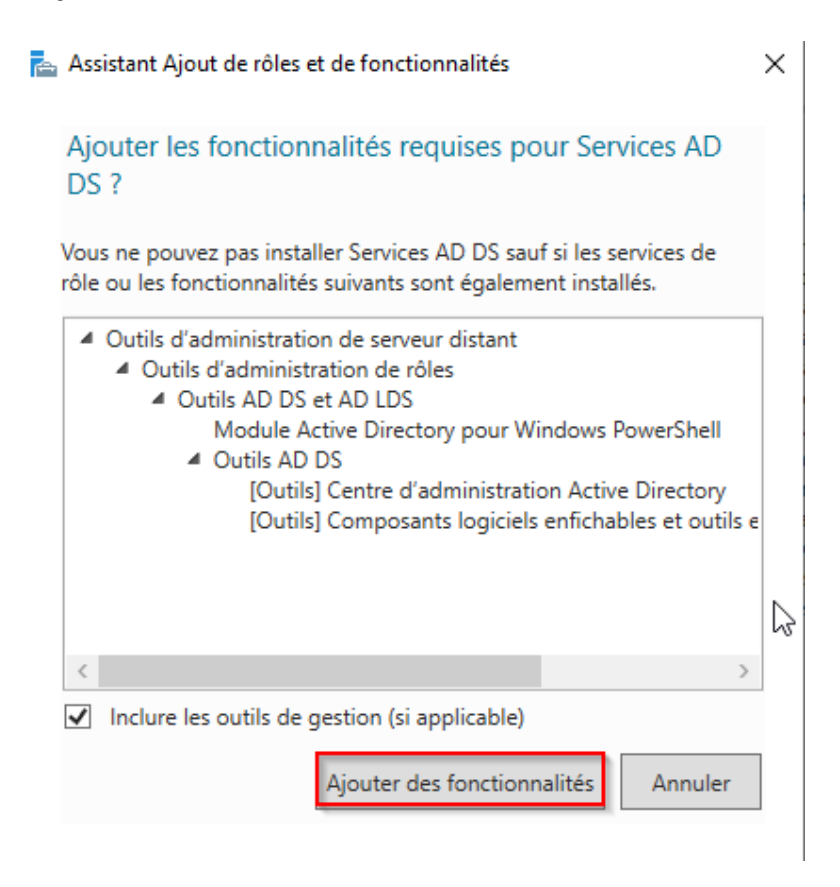

Une fois que vous avez validé, vous pouvez cliquer sur suivant jusqu'à l'installation.

Quand l'installation est terminée, on peut remarquer qu'un triangle est apparu en haut à droite, c'est la configuration post-déploiement :

| Gestionna                                                                                                    | aire de serveur • Tabl                                                                                                    | eau d | e bord 🔹 🤅                                                                                                    | 🔊   🍢 G                             | érer Outils Afficher Aic              | de |
|----------------------------------------------------------------------------------------------------|----------------------------------------------------------------------------------------------------|-------|----------------------------------------------------------------------------------------------------|-------------------------------------|---------------------------------------|----|
| <ul> <li>Tableau de bord</li> <li>Serveur local</li> <li>Tous les serveurs</li> <li>AD DS</li> <li>Services de fichiers et d ▷</li> </ul> | BIENVENUE DANS GESTIONN                                                                                                    |       | onfiguration post-déploiement<br>onfiguration requise pour : Services AD<br>197PNJET2CB<br>romouvoir ce serveur en contrôleur de<br>Installation de fonctionnalité<br>Installation requise. Installation réussion<br>197PNJET2CB.<br>jouter des rôles et fonctionnalités<br>rétails de la tâche<br>necter ce serveur aux servi | DS à WIN-<br>domaine                |                                       |    |
|                                                                                                    | EN SAVOIR PLUS<br>Rôles et groupes de serveurs : 1<br>Rôles : 2   Groupes de serveurs : 1<br>AD DS<br>Facilité de gestion<br>Événements<br>Services | Nombr | e total de serveurs : 1<br>Services de fichiers et<br>de stockage<br>Tacilité de gestion<br>Événements<br>Services                                                                                                    | 1                                   | Masquer                               |    |
|                                                                                                    | Performances<br>Résultats BPA                                                                                                    |       | Performances<br>Résultats BPA                                                                                                    | Activer V<br>Accédez au<br>Windows. | Vindows<br>Ix paramètres pour activer | ~  |

Pour configurer le Post-déploiement, il faut cliquer dessus et une page va s'ouvrir. Cette page va nous demander quel nom de domaine veut-on.

Pour pouvoir créer son domaine, il faut cliquer sur "Ajouter une nouvelle forêt". Ensuite, il faut rentrer le nom du domaine que vous voulez créer. Dans mon cas, je vais mettre <ATELP.sl>

| Assistant Configuration des serv                                                                                                    | ices de domaine Active Directory                                                                                                    | -            |                     | ×               |
|----------------------------------------------------------------------------------------------------|----------------------------------------------------------------------------------------------------|--------------|---------------------|-----------------|
| Assistant Configuration des servi<br>Configuration de déploie<br>Options du contrôleur de<br>Options supplémentaires<br>Chemins d'accès<br>Examiner les options<br>Vérification de la configur<br>Installation<br>Résultats | ices de domaine Active Directory<br>déploiement<br>Sélectionner l'opération de déploiement<br>Ajouter un contrôleur de domaine à un domaine existant<br>Ajouter un nouveau domaine à une forêt existante<br>Ajouter une nouvelle forêt<br>Spécifiez les informations de domaine pour cette opération<br>Nom de domaine racine : | SEI<br>WIN-M | RVEUR CI<br>97PNJET | X<br>BLE<br>2CB |
|                                                                                                    | En savoir plus sur les configurations de déploiement          < Précédent                                                                                                    | aller        | Annule              | r               |

Une fois que vous avez fini, vous pouvez cliquer sur suivant.

Ensuite, il faudra juste que vous rentriez un mot de passe de restauration. Le mode de restauration sert à la restauration du système, récupération d'urgence ou de maintenance hors ligne en cas de défaillance grave du système.

| 📥 Assistant Configuration des serv                                                                                                    | ices de domaine Active Directory                                                                                                    |                                                                                                    | -                |                      | ×           |
|----------------------------------------------------------------------------------------------------|----------------------------------------------------------------------------------------------------|----------------------------------------------------------------------------------------------------|------------------|----------------------|-------------|
| Options du contrá                                                                                                    | òleur de domaine                                                                                                    |                                                                                                    | SI<br>WIN-M      | ERVEUR C<br>197PNJET | IBLE<br>2CB |
| Configuration de déploie<br>Options du contrôleur de<br>Options DNS<br>Options supplémentaires<br>Chemins d'accès<br>Examiner les options<br>Vérification de la configur<br>Installation<br>Résultats | Sélectionner le niveau fonctionnel de la r<br>Niveau fonctionnel de la forêt :<br>Niveau fonctionnel du domaine :<br>Spécifier s fonctionnalités de contrôleu<br>Serveur DNS (Domain Name System)<br>Catalogue global (GC)<br>Contrôleur de domaine en lecture se<br>Taper le mot de passe du mode de restau<br>Mot de passe :<br>Confirmer le mot de passe : | Mouvelle forêt et du domaine racine          Windows Server 2016       ~         Windows Server 2016       ~         r de domaine       ~         ule (RODC) | )<br>)<br>)<br>] |                      | -           |
|                                                                                                    | En savoir plus sur les options pour le cor                                                                                                    | trôleur de domaine                                                                                                    |                  |                      |             |
|                                                                                                    | < Pré                                                                                                    | cédent Suivant > Insta                                                                                                    | ller             | Annule               | r           |

Ensuite, cliquez sur suivant jusqu'à vérification de la configuration. Quand vous êtes à la page en question, cliquez sur Installer pour créer le domaine.

## Création Dossier personnel

Dans un premier temps, on va créer un dossier "Rep\_Ressources". Ce dossier contiendra tous les dossiers personnels des salariés.

| Logiciels Partagée  | 25/03/2025 15:54 | Dossier de fichiers |        |
|---------------------|------------------|---------------------|--------|
| PerfLogs            | 15/09/2018 09:19 | Dossier de fichiers |        |
| Program Files (x86) | 27/03/2025 09:56 | Dossier de fichiers |        |
| Programmes          | 27/03/2025 10:01 | Dossier de fichiers |        |
| Rep_Ressources\$    | 28/03/2025 11:20 | Dossier de fichiers |        |
| Utilisateurs        | 05/03/2025 14:58 | Dossier de fichiers |        |
| Windows             | 17/03/2025 17:21 | Dossier de fichiers |        |
| 🧕 uhu.html          | 21/03/2025 13:50 | Firefox HTML Doc    | 473 Ko |
|                     |                  |                     |        |

Ensuite, partagez le dossier avec tout le monde en contrôle total.

|                                                                                        | - 1                          |                      | bossier de rien | increa.                                         |                         |                           |
|----------------------------------------------------------------------------------------|------------------------------|----------------------|-----------------|-------------------------------------------------|-------------------------|---------------------------|
| Propriétés de : Rep_Ressources\$                                                       |                              | × 25 11:20           | Dossier de fich | iers                                            |                         |                           |
| Général Partage Sécurité Versions précédentes                                          | Partage avancé               |                      | ×               | Autorisations pour Rep_Ress                     | ources\$                | ×                         |
| Partage de fichiers et de dossiers en réseau                                           | Partager ce dossier          |                      |                 | Autorisations du partage                        |                         |                           |
| Rep_Ressources                                                                         | Paramètres                   |                      |                 | Noms de groupes ou d'utilisateurs :             |                         |                           |
|                                                                                        | Nom du partage :             |                      |                 | K Utilisateurs authentifiés                     |                         |                           |
| \\WIN-M97PNJET2CB\Rep_Ressources\$                                                     | Rep_Ressources\$             |                      | $\sim$          |                                                 |                         |                           |
| Partager                                                                               | Ajouter Supprimer            |                      |                 |                                                 |                         |                           |
|                                                                                        | Limiter le nombre d'utilisat | teurs simultanés à : | 16777. 🜩        |                                                 |                         |                           |
| Partage avancé                                                                         | Commentaires :               |                      |                 |                                                 | Ajouter                 | Supprimer                 |
| Definir des autorisations personnalisees, creer des re<br>d'autres options de partage. |                              |                      |                 | Autorisations pour Utilisateurs<br>authentifiés | Autoriser               | Refuser                   |
| Partage avancé                                                                         |                              |                      |                 | Contrôle total                                  | $\checkmark$            |                           |
|                                                                                        | Autorisations Mise e         | en cache             |                 | Modifier                                        | $\checkmark$            |                           |
|                                                                                        |                              |                      |                 | Lecture                                         | $\checkmark$            |                           |
|                                                                                        | OK                           | Annuler              | Appliquer       |                                                 |                         |                           |
|                                                                                        |                              |                      |                 |                                                 |                         |                           |
|                                                                                        |                              |                      |                 |                                                 |                         |                           |
|                                                                                        |                              |                      |                 | Informations sur le controle d acces            | et les autonsations     |                           |
| Fermer                                                                                 | Annuler Applic               | quer                 |                 | Accédez au                                      | Annuler<br>x paramètres | Appliquer<br>Dour activer |

Dans les sécurités : ajouter "utilisateurs authentifiés" avec tous de cocher sauf "Contrôle total".

| Général       Partage       Sécurité       Versions précédentes       Personnaliser         Nom de l'objet :       C:\Rep_Ressources\$         Noms de groupes ou d'utilis veurs :                                                                                                    |   |
|----------------------------------------------------------------------------------------------------|---|
| Nom de l'objet : C:\Rep_Ressources\$ Noms de groupes ou d'utilisteurs :                                                                                                    |   |
| Noms de groupes ou d'utilis veurs :<br>Utilisateurs authentifiés<br>Système<br>Administrateur<br>Administrateurs (ATELP\Administrateurs)<br>Pour modifier les autorisations, cliquez sur Modifier.<br>Modifier les autorisations, cliquez sur Modifier.<br>Autorisations pour Utilisateurs authentifiés<br>Autoriser Refuser<br>Contrôle total<br>Modification<br>Lecture et exécution<br>Affichage du contenu du dossier<br>Lecture<br>Écriture<br>Pour les autorisations spéciales et les paramètres avancés, cliquez sur                                                                                                    |   |
| Utilisateurs authentifiés         Système         Administrateur         Administrateurs (ATELP\Administrateurs)         Pour modifier les autorisations, cliquez sur Modifier.         Autorisations pour Utilisateurs authentifiés         Autoriser         Refuser         Contrôle total         Modification         Lecture et exécution         Affichage du contenu du dossier         Lecture         Écriture         Pour les autorisations spéciales et les paramètres avancés, cliquez sur                                                                                                    |   |
| Système Administrateur Administrateurs (ATELP\Administrateurs) Pour modifier les autorisations, cliquez sur Modifier. Modifier Autorisations pour Utilisateurs authentifiés Autoriser Refuser Contrôle total Modification Lecture et exécution Affichage du contenu du dossier Lecture Écriture Pour les autorisations spéciales et les paramètres avancés, cliquez sur                                                                                                    |   |
| Administrateur<br>Administrateurs (ATELP\Administrateurs)  Pour modifier les autorisations, cliquez sur Modifier.  Autorisations pour Utilisateurs authentifiés  Autoriser  Refuser  Contrôle total  Modification  Lecture et exécution  Affichage du contenu du dossier  Lecture  Écriture  Cour les autorisations spéciales et les paramètres avancés, cliquez sur                                                                                                    |   |
| Administrateurs (ATELP\Administrateurs) Pour modifier les autorisations, cliquez sur Modifier.  Autorisations pour Utilisateurs authentifiés Autoriser Refuser Contrôle total Modification Lecture et exécution Affichage du contenu du dossier Lecture Écriture Courles autorisations spéciales et les paramètres avancés, cliquez sur                                                                                                    |   |
| Pour modifier les autorisations, cliquez sur Modifier.<br>Autorisations pour Utilisateurs authentifiés<br>Contrôle total<br>Modification<br>Lecture et exécution<br>Affichage du contenu du dossier<br>Lecture<br>Écriture<br>Pour les autorisations spéciales et les paramètres avancés, cliquez sur                                                                                                    |   |
| Pour modifier les autorisations, cliquez sur Modifier.<br>Autorisations pour Utilisateurs authentifiés<br>Autoriser<br>Contrôle total<br>Modification<br>Lecture et exécution<br>Affichage du contenu du dossier<br>Lecture<br>Écriture<br>Pour les autorisations spéciales et les paramètres avancés, cliquez sur                                                                                                    |   |
| Autorisations pour Utilisateurs authentifiés Autoriser Refuser<br>Contrôle total<br>Modification<br>Lecture et exécution<br>Affichage du contenu du dossier<br>Lecture<br>Écriture<br>Controle total<br>Autoriser Refuser<br>Lecture et exécution<br>Affichage du contenu du dossier<br>Lecture<br>Écriture<br>Controle total<br>Controle total<br>Autoriser Refuser<br>Controle total<br>Controle total<br>Modification<br>Lecture et exécution<br>Controle total<br>Controle total<br>Lecture et exécution<br>Controle total<br>Controle total<br>Controle to |   |
| Autorisations pour Utilisateurs authentifiés Autoriser Refuser Contrôle total Modification Lecture et exécution Affichage du contenu du dossier Lecture Écriture Cour les autorisations spéciales et les paramètres avancés, cliquez sur                                                                                                    | _ |
| Contrôle total<br>Modification<br>Lecture et exécution<br>Affichage du contenu du dossier<br>Lecture<br>Écriture<br>Pour les autorisations spéciales et les paramètres avancés, cliquez sur<br>Auror é                                                                                                    |   |
| Modification       ✓         Lecture et exécution       ✓         Affichage du contenu du dossier       ✓         Lecture       ✓         Écriture       ✓         Pour les autorisations spéciales et les paramètres avancés, cliquez sur       ✓                                                                                                    | ^ |
| Lecture et exécution  Affichage du contenu du dossier Lecture Écriture Pour les autorisations spéciales et les paramètres avancés, cliquez sur                                                                                                    |   |
| Affichage du contenu du dossier                                                                                                    |   |
| Lecture                                                                                                    |   |
| Écriture                                                                                                    |   |
| Pour les autorisations spéciales et les paramètres avancés, cliquez sur                                                                                                    | ۷ |
| Avance                                                                                                    |   |
|                                                                                                    |   |
| nformations sur le contrôle d'accès et les autorisations                                                                                                    |   |
|                                                                                                    |   |

Ensuite, créer des sous-répertoires pour chaque utilisateur.

| Employe1 | 28/03/2025 10:48 | Dossier de fichwirs |
|----------|------------------|---------------------|
| Employe2 | 28/03/2025 10:48 | Dossier de fichiers |
| Employe3 | 28/03/2025 10:49 | Dossier de fichiers |
| Employe4 | 28/03/2025 10:49 | Dossier de fichiers |
| <b>-</b> |                  |                     |

Au niveau de la sécurité :

- utilisateur : tous sauf contrôle total

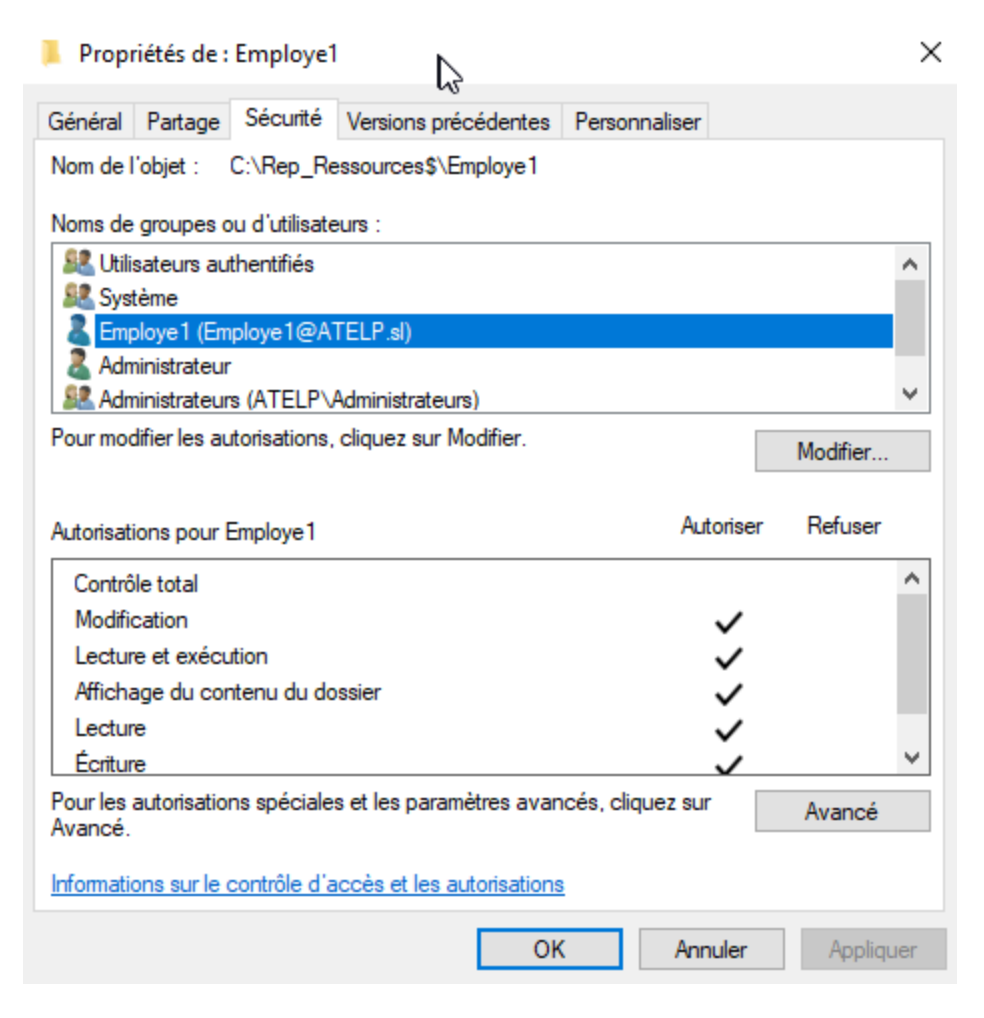

Une fois c'est fait, on peut copier le chemin du partage.

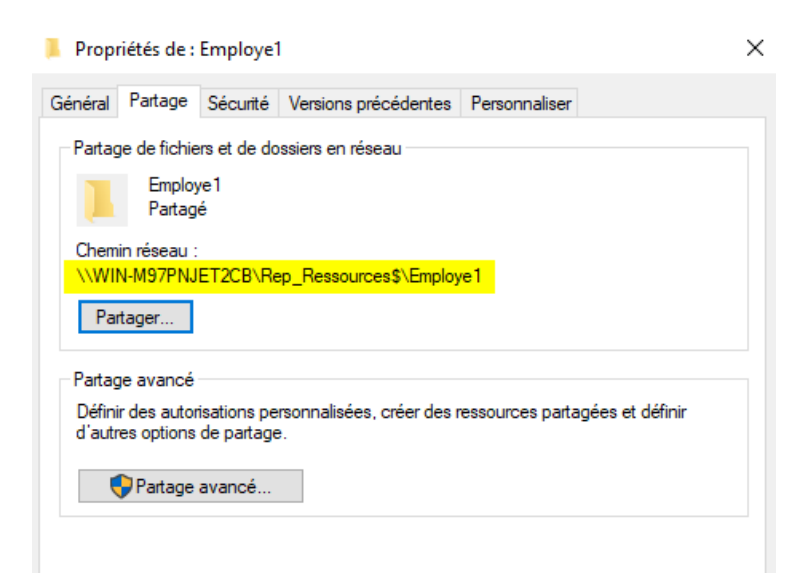

Allez dans "Utilisateurs et ordinateurs Active Directory", double-cliquez sur un utilisateur et allez dans "Profil".

Ensuite coller le lien :

| Propriétés de : Employe57                                                 |                  |                    |               | ?       | ×    |
|---------------------------------------------------------------------------|------------------|--------------------|---------------|---------|------|
| Environnement Sessions Contrô                                             | le à distance Pr | rofil des services | Bureau à dist | ance    | COM+ |
| Général       Adresse       Compte       Profi         Profil utilisateur | Téléphones       | Organisation       | Membre de     | Employe |      |
|                                                                           | ОК               | Annuler            | Appliquer     | ŀ       | Aide |

# Test

Pour tester, ouvrir une session utilisateur sur un poste, ensuite ouvrez un explorateur de fichiers et allez dans "Ce PC".

Vous pourrez voir que l'utilisateur possède un dossier personnel.

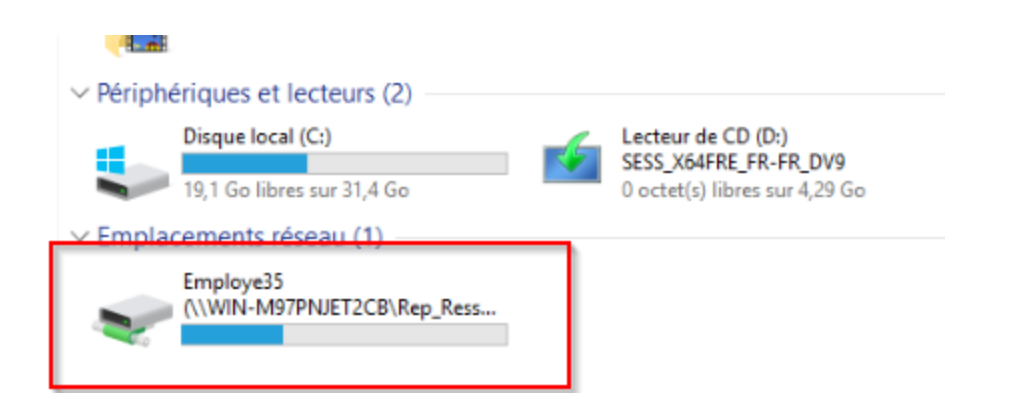

#### Stratégie de Groupe

Dans un premier temps, télécharger les logiciels nécessaires en .MSI.

| 😽 ccsetup634_x86_be.msi          | 25/03/2025 16:13 | Package Windows | 47 848 Ko |
|----------------------------------|------------------|-----------------|-----------|
| 😽 putty-64bit-0.83-installer.msi | 25/03/2025 16:26 | Package Windows | 3 742 Ko  |
| 😽 Wireshark-4.4.5-x64.msi        | 19/03/2025 14:22 | Package Windows | 62 380 Ko |
| 🔂 TeamViewerQS_x64.msi           | 01/04/2025 16:43 | Package Windows | 31 876 Ko |

Ensuite, il faut faire un dossier partagé destiné au groupe qui applique la GPO. On ne va pas partager le dossier, on va aller dans "Sécurité" pour ajouter notre groupe "Administrateur Réseau" et leur mettre le contrôle total.

| Propriétés de                                                                                                    | : Admin Re                                          | eseau                                            |               |                                  | 2        |
|----------------------------------------------------------------------------------------------------|-----------------------------------------------------|--------------------------------------------------|---------------|----------------------------------|----------|
| énéral Partage                                                                                                    | Sécurté                                             | Versions précédentes                             | Personnaliser |                                  |          |
| Nom de l'objet :                                                                                                    | C:\logiciel                                         | Admin Reseau                                     |               |                                  |          |
| Noms de groupes                                                                                                    | ou d'utilisate                                      | eurs :                                           |               |                                  |          |
| CREATEUR                                                                                                    | PROPRIET                                            | AIRE                                             |               |                                  | ^        |
| Système                                                                                                    |                                                     |                                                  |               |                                  |          |
| 🕵 Administrateu                                                                                                    | r Réseau (A                                         | TELP\Administrateur Re                           | éseau)        |                                  |          |
| State Administrateu                                                                                                    | rs (ATELP\                                          | Administrateurs)                                 |               |                                  |          |
| <u> Utilisateurs (</u> A                                                                                                    | TELP\Utilis                                         | ateurs)                                          |               |                                  | ۷        |
|                                                                                                    | designations.                                       | cliquez sur Modifier                             |               |                                  |          |
| our modifier les a                                                                                                    | utonsations,                                        | ciquez da mouner.                                |               | Modifier                         |          |
| Autorisations pour                                                                                                    | Administrate                                        | eur Réseau                                       | Autorise      | Modifier<br>er Refuser           | ^        |
| Pour modifier les a<br>Autorisations pour<br>Contrôle total                                                                                                    | Administrate                                        | eur Réseau                                       | Autorise      | Modifier                         | ^        |
| Pour modifier les a<br>Autorisations pour<br>Contrôle total<br>Modification                                                                                                 | Administrate                                        | eur Réseau                                       | Autorise      | Modifier                         | ^        |
| Pour modifier les a<br>Autorisations pour<br>Contrôle total<br>Modification<br>Lecture et exéc<br>Affichage du co                                                           | Administrate                                        | eur Réseau                                       | Autorise      | Modifier                         | ^        |
| Pour modifier les a<br>Autorisations pour<br>Contrôle total<br>Modification<br>Lecture et exéc<br>Affichage du co<br>Lecture                                                | Administrate<br>ution<br>ntenu du do                | eur Réseau                                       | Autorise      | Modifier                         | ^        |
| Pour modifier les a<br>Autorisations pour<br>Contrôle total<br>Modification<br>Lecture et exéc<br>Affichage du co<br>Lecture<br>Écriture                                    | Administrate<br>ution<br>ntenu du do                | eur Réseau                                       | Autorise      | Modifier                         | <b>^</b> |
| Pour modifier les a<br>Autorisations pour<br>Contrôle total<br>Modification<br>Lecture et exéc<br>Affichage du co<br>Lecture<br>Écriture<br>Pour les autorisatio<br>Avancé. | Administrate<br>ution<br>ntenu du do                | eur Réseau<br>ossier<br>s et les paramètres avar | Autorise      | Modifier<br>er Refuser<br>Avancé | •        |
| Pour modifier les a<br>Autorisations pour<br>Contrôle total<br>Modification<br>Lecture et exéc<br>Affichage du co<br>Lecture<br>Écriture<br>Pour les autorisatio<br>Avancé. | Administrate<br>ution<br>ntenu du do<br>ms spéciale | eur Réseau<br>ossier<br>s et les paramètres avar | Autorise      | Modifier<br>er Refuser<br>Avancé | •<br>•   |

Une fois que cela sera fait, on va créer la Stratégie de Groupe. Pour ça, ouvrez le "Gestionnaire de Stratégie de groupe".

| 📓 Fichier Action Affichage Fenêtre ?                                                                                                    |            | _ & ×                                                                           |
|----------------------------------------------------------------------------------------------------|------------|---------------------------------------------------------------------------------|
| 🗢 🄿   🚈 📰   🔀 🔯 🕅                                                                                                    | $\searrow$ |                                                                                 |
| <ul> <li>Section de stratégie de groupe</li> <li>Section de stratégie de groupe</li> <li>Section de stratégie de groupe</li> <li>Section de stratégie de groupe</li> <li>Section de stratégie de groupe</li> <li>Section de stratégie de groupe</li> <li>Section de stratégie de groupe</li> <li>Section de stratégie de groupe</li> <li>Section de stratégie de groupe</li> <li>Section de stratégie de groupe</li> <li>Résultats de stratégie de groupe</li> <li>Résultats de stratégie de groupe</li> </ul> |            | s à cet objet GPO :<br>qué Lien activé<br>Oui ><br>groupes, utilisateurs et ord |

Cliquez sur L'unité d'organisation visée, faites clique droit et cliquez sur "Créer un objet GPO dans ce domaine".

| Image: Finite State       Forit: ATELP.sl         Image: State       Image: Finite State         Image: State       Image: Finite State         Image: State       Image: Finite State         Image: State       Image: Finite State         Image: State       Image: Finite State         Image: State       Image: Finite State         Image: State       Image: Finite State         Image: State       Assistant Modélisation de stratégie de groupe | égie de groupe liés<br>Crdre des liens<br>ici | 8 Héritage de stratégie de groupe<br>Objet de stratégie de groupe            | Délégation Appli    |
|----------------------------------------------------------------------------------------------------|-----------------------------------------------|------------------------------------------------------------------------------|---------------------|
| Gestion de stratégie de groupe<br>✓ ▲ Forêt : ATELP.sl<br>✓ ♣ Domaines<br>✓ ♣ ATELP.sl<br>Default Domain Policy<br>→ ➡ Default Domain Policy<br>→ ➡ Domain Controllers<br>✓ ➡ Obj<br>Créer un objet GPO dans ce domaine, et le lier<br>Lier un objet de stratégie de groupe existant<br>Bloquer l'héritage<br>Mise à jour de la stratégie de groupe                                                                                                    | égie de groupe liés<br>Ordre des liens        | <sup>8</sup> Héritage de stratégie de groupe<br>Objet de stratégie de groupe | Délégation<br>Appli |
| Nouvelle unité d'organisation            Résultats d             Affichage             Nouvelle fenêtre à partir d'ici             Supprimer       Renommer            Actualiser            Propriétés                                                                                                    | . >                                           |                                                                              | >                   |

On va la nommer "Administrateur Réseau Logiciel

| Nouvel objet GPO               | ×          |
|--------------------------------|------------|
| Nom :                          |            |
| Administrateur Reseau Logiciel |            |
| Objet Starter GPO source :     |            |
| (aucun)                        | ~          |
|                                | OK Annuler |

Dans le Filtrage de sécurité, on va ajouter le groupe cible (Administrateur Réseau) et supprimer "Utilisateurs authentifiés".

| Filtrage de sécurité                                                                   |                  |
|----------------------------------------------------------------------------------------|------------------|
| Les paramètres dans ce GPO s'appliquent uniquement aux groupes, utilisateurs et ordina | teurs suivants : |
| Nom                                                                                    |                  |
| Administrateur Réseau (ATELP\Administrateur Réseau)                                    |                  |
|                                                                                        |                  |
|                                                                                        |                  |
|                                                                                        |                  |

Ensuite, allez dans les "délégations", rajoutez utilisateur authentifié mais attention, il faut le mettre juste les droits de lecture.

|           |              |         |         | -               |                      |         |           |              |
|-----------|--------------|---------|---------|-----------------|----------------------|---------|-----------|--------------|
| Étendue   | Détails      | Param   | nètres  | Délégation      |                      |         |           |              |
| Ces group | oes et utili | sateurs | ont l'a | utorisation sp  | écifiée pour cet ob  | ojet de | stratégie | e de groupe. |
| Groupes ( | et utilisate | urs :   |         |                 |                      |         |           |              |
| Nom       | ^            |         | Autori  | sations acce    | otées                |         | Hérité    |              |
| 용 Adm     | inistrateur  | Ré      | Lectu   | re (à partir du | filtrage de sécurité | é)      | Non       |              |
| 🚨 Adm     | inistrateur  | s de    | Modifi  | ier les paramè  | tres, supprimer, m   | odif    | Non       |              |
| 🚨 Adm     | ins du do    | main    | Modifi  | ier les paramè  | tres, supprimer, m   | odif    | Non       |              |
| 🚨 ENT     | ERPRISE      | E D     | Lectu   | re              |                      |         | Non       |              |
| 🚨 Syst    | ème          |         | Modifi  | ier les paramè  | tres, supprimer, m   | odif    | Non       |              |
| 🔏 Utilis  | ateurs au    | the     | Lectu   | re              |                      |         | Non       |              |
| 1         |              |         |         |                 |                      |         |           |              |

On va commencer à modifier la GPO pour ajouter les logiciels à installer.

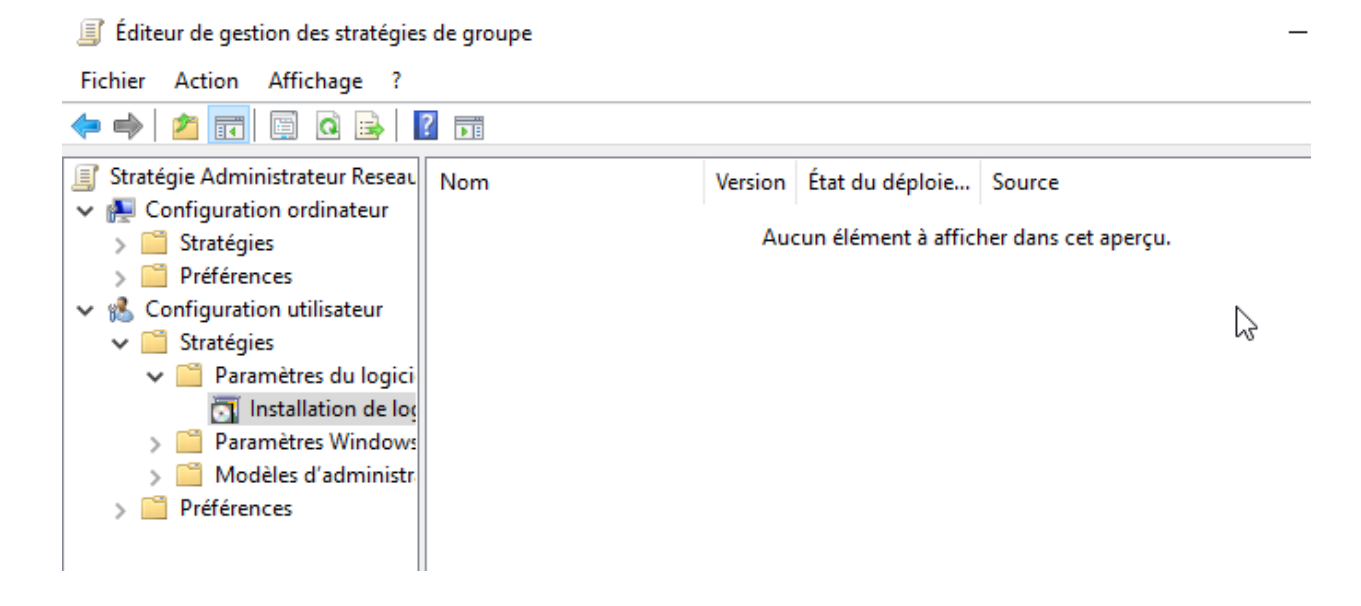

Allez dans Configuration utilisateur - Stratégie - Paramètres du logiciel -Installation de logiciel puis ajoutez vos logiciels.

| Nom                      | Version | État du déploie | Source                        |
|--------------------------|---------|-----------------|-------------------------------|
| CCleaner                 | 6.34    | Attribué        | \\WIN-M97PNJET2CB\logiciel\Ad |
| 🔂 PuTTY release 0.83 (64 | 0.83    | Attribué        | \\WIN-M97PNJET2CB\logiciel\Ad |
| 🔂 TeamViewer - UNREGI    | 15.63   | Attribué        | \\WIN-M97PNJET2CB\logiciel\Ad |
| 🔂 Wireshark              | 4.4     | Attribué        | \\WIN-M97PNJET2CB\logiciel\Ad |
|                          |         |                 |                               |

Sur chaque logiciel, faites clic droit, propriété et allez dans la case "Déploiement".

| Propriétés de : CClear              | ner                                                       | ? ×                            |
|-------------------------------------|-----------------------------------------------------------|--------------------------------|
| Catégories                          | Modifications                                             | Sécurité                       |
| Général                             | Déploiement                                               | Mises à niveau                 |
| Type de déploieme                   | nt                                                        |                                |
| O Publié                            |                                                           |                                |
| Attribué                            |                                                           |                                |
| Options de déploier                 | ment                                                      |                                |
| lnstaller automa<br>de fichier      | atiquement cette applicatior                              | n en activant l'extension      |
| Désinstaller cet<br>l'étendue de la | tte application lorsqu'elle se<br>gestion                 | trouve en dehors de            |
| Ne pas afficher<br>de programmes    | r ce package dans l'applica<br>s du Panneau de configurat | ation Ajout/Suppression<br>ion |
| Installer cette a                   | application lors de l'ouvertur                            | e de session                   |
| Options de l'interfac               | ce utilisateur de l'installation                          | 1                              |
| O De base                           |                                                           |                                |
| Toutes                              |                                                           |                                |
| Options avancées                    |                                                           |                                |
|                                     | ОК                                                        | Annuler Appliquer              |

Maintenant, cochez la case "Installer cette application lors de l'ouverture de

| session . | Propriétés de : CClean                  | Propriétés de : CCleaner                  |                         |  |  |  |  |
|-----------|-----------------------------------------|-------------------------------------------|-------------------------|--|--|--|--|
|           | Catégories                              | Modifications                             | Sécurité                |  |  |  |  |
|           | Général                                 | Déploiement                               | Mises à niveau          |  |  |  |  |
|           | Type de déploiemen                      |                                           |                         |  |  |  |  |
|           | O Publié                                |                                           |                         |  |  |  |  |
|           | Attribué                                |                                           |                         |  |  |  |  |
|           | Options de déploiem                     | ent                                       |                         |  |  |  |  |
|           | lnstaller automat<br>de fichier         | iquement cette application e              | en activant l'extension |  |  |  |  |
|           | Désinstaller cette<br>l'étendue de la g | e application lorsqu'elle se tr<br>estion | ouve en dehors de       |  |  |  |  |
|           | Ne pas afficher<br>de programmes        | ce package dans l'application             | on Ajout/Suppression    |  |  |  |  |
|           | ✓ Installer cette ap                    | plication lors de l'ouverture (           | de session              |  |  |  |  |
|           | Options de l'interface                  | e utilisateur de l'installation –         |                         |  |  |  |  |
|           | O De base                               |                                           |                         |  |  |  |  |
|           |                                         |                                           |                         |  |  |  |  |

Ensuite, ouvrez un cmd et tapez la commande "Gpupdate /force " pour forcer la GPO.

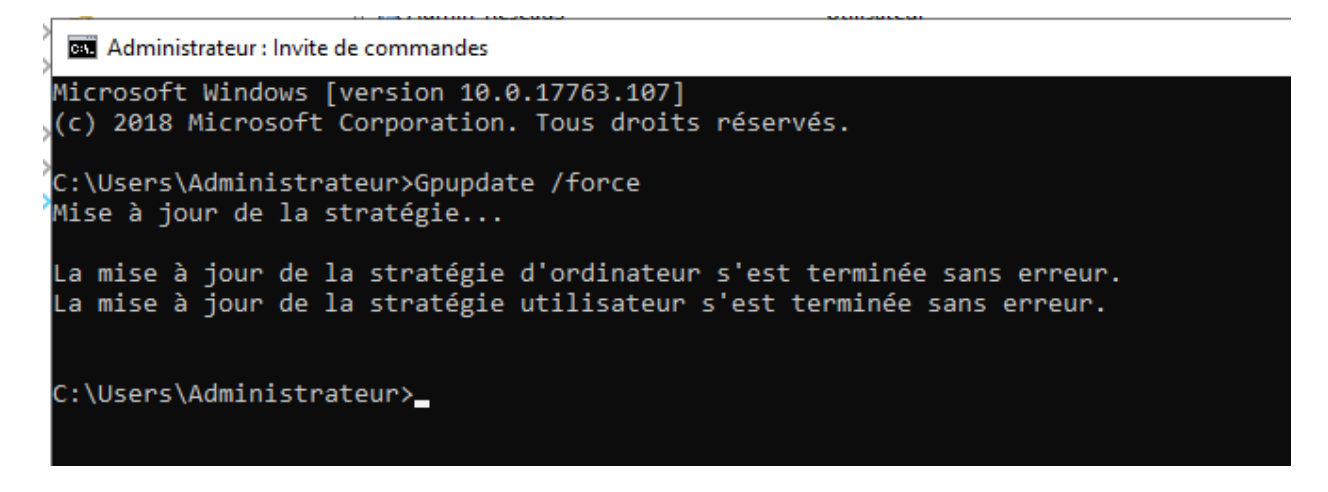

Maintenant, allez sur une session cliente qui fait partie du groupe

"Administrateur Réseau", ouvrez un cmd en mode Administrateur et tapez la même commande.

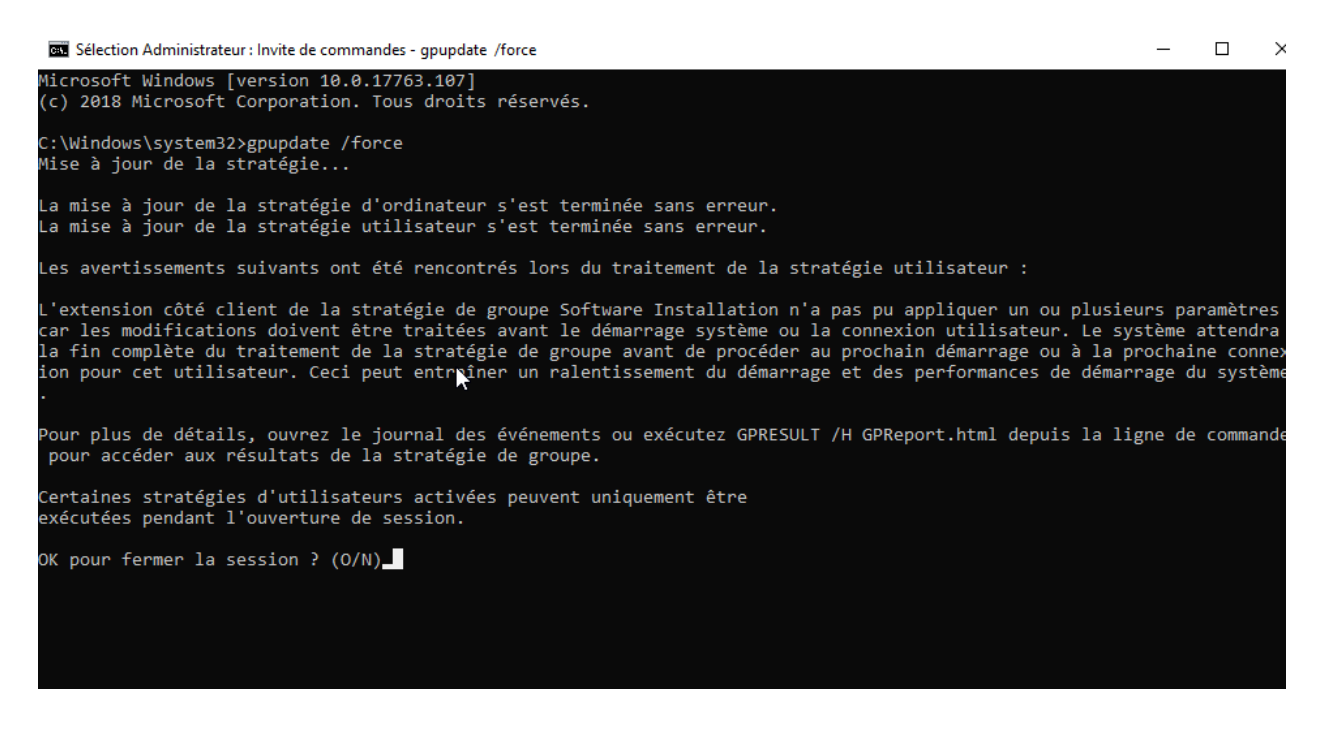

Dites oui pour redémarrer la session puis reconnectez-vous avec la même session.

Allez dans le panneau de configuration, et vous pourrez voir que les logiciels sont bien installés.

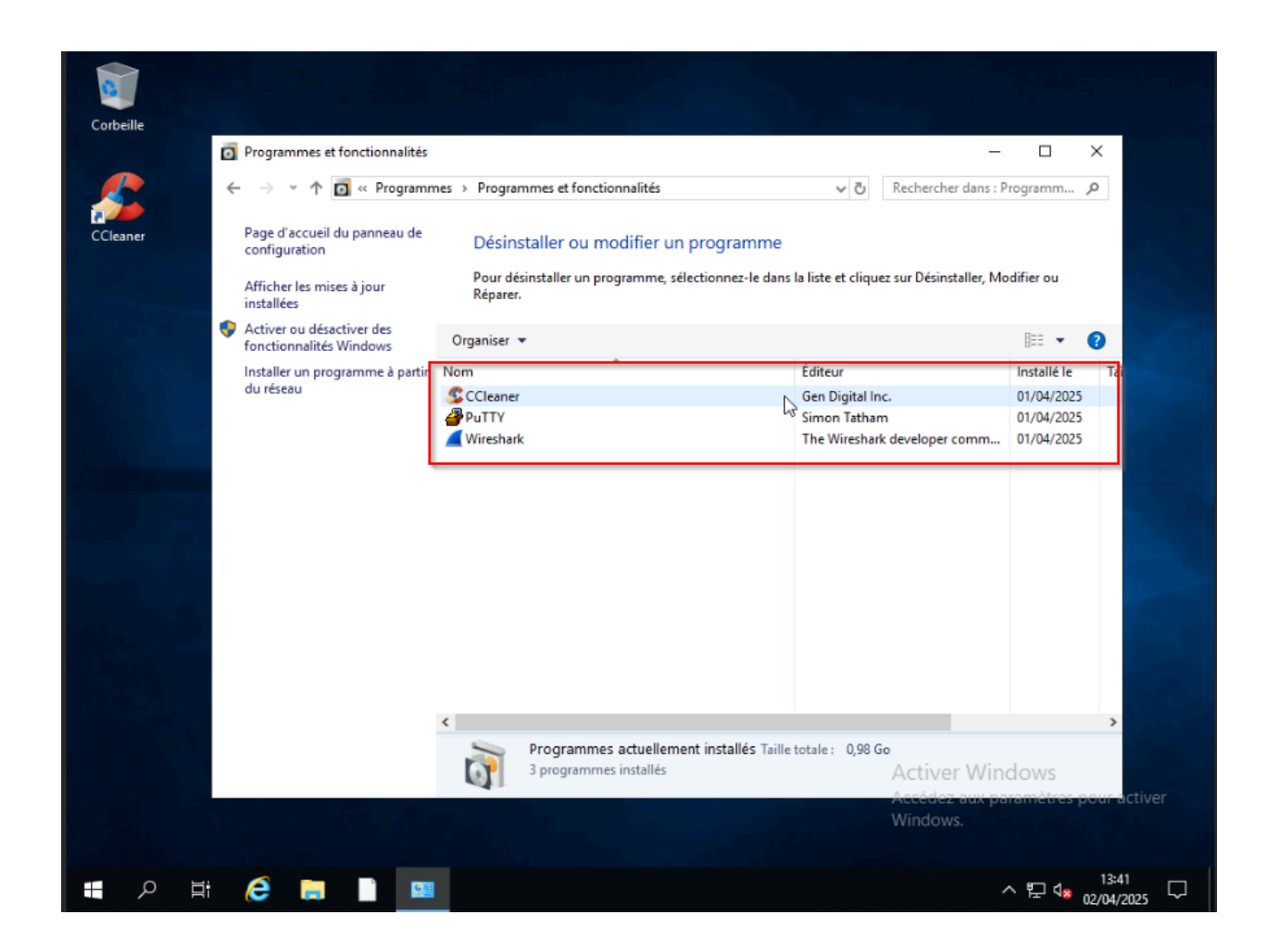

Maintenant, c'est exactement la même procédure pour installer

# Session Invité

Dans un premier temps, crée un utilisateur dans l'Active Directory.

| nvironne | ement    | Sessions  | Controle | à distance | Profil d | les services | s Bureau á  | distance | CO   |
|----------|----------|-----------|----------|------------|----------|--------------|-------------|----------|------|
| iénéral  | Adress   | e Compte  | e Profil | Télépho    | nes Org  | ganisation   | Membre d    | le Appel | entr |
| 8        | Invi     | te2       |          |            |          |              |             |          |      |
| Prénom   | :        |           |          |            |          |              | Initiales : |          |      |
| Nom :    |          |           |          |            |          |              |             |          |      |
| Nom co   | mplet :  |           |          |            |          |              |             |          |      |
| Descript | ion :    |           |          |            |          |              |             |          |      |
| Bureau   | :        |           |          |            |          |              |             |          |      |
| Numéro   | de télép | ohone :   |          |            |          |              |             | Autre.   |      |
| Adresse  | de mes   | sagerie : |          |            |          |              |             |          |      |
| Page W   | eb :     |           |          |            |          |              |             | Autre.   |      |
|          |          |           |          |            |          |              |             |          |      |
|          |          |           |          |            |          |              |             |          |      |

Ensuite, crée un dossier "Profile" et partage-le à tout le monde en contrôle total.

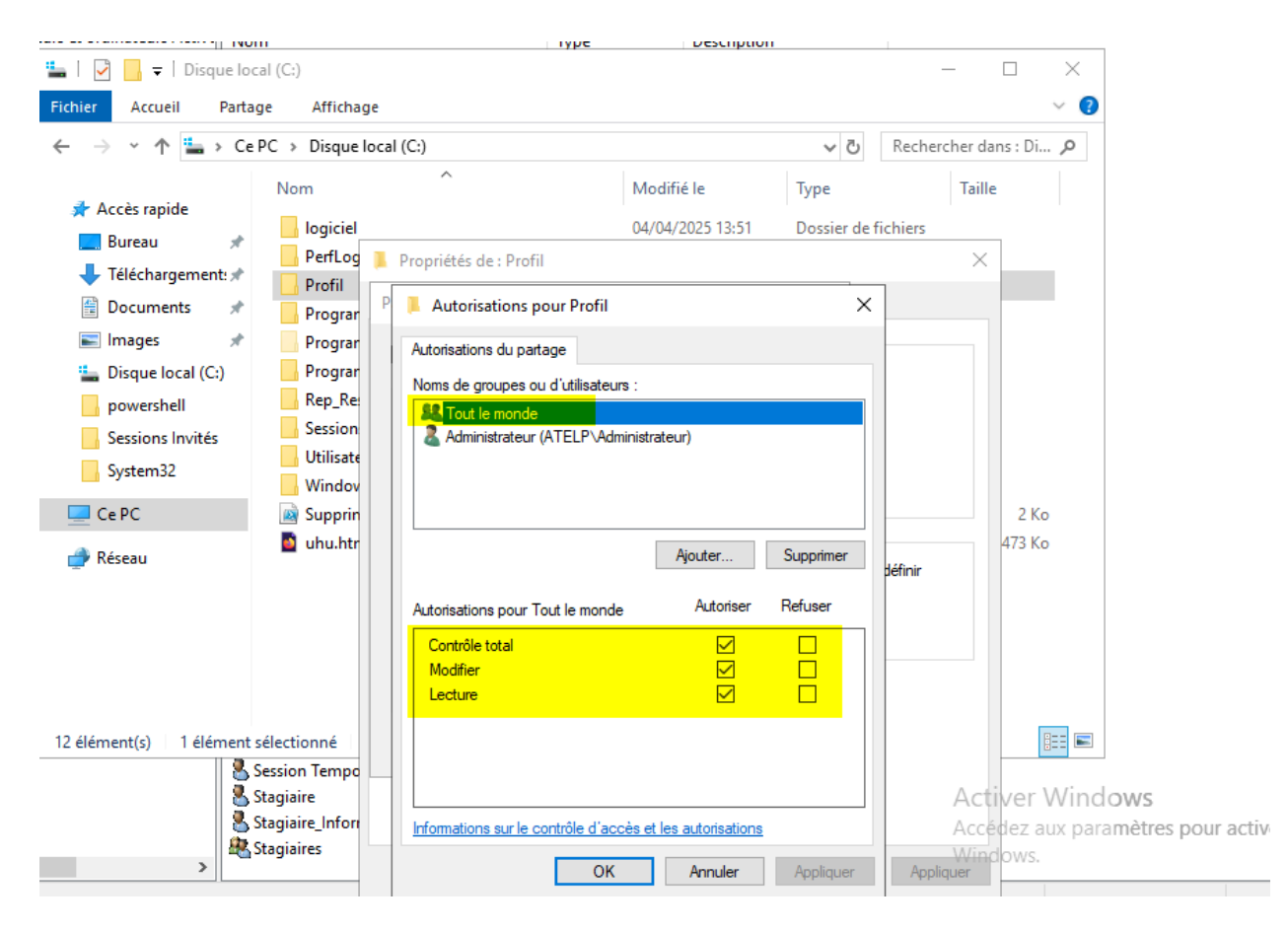

Dans le dossier "Profile", crée un dossier "Invite2"

#### Invite2

Récupérer le chemin du partage du fichier "Invite2". Allez dans les utilisateurs Active Directory, allez dans les propriétés de votre utilisateur invité puis allez dans "profil" et collez le chemin du partage.

| Propriété      | s de : In        | ivite2       |            |            |       |                   |              | ?     | ×         |
|----------------|------------------|--------------|------------|------------|-------|-------------------|--------------|-------|-----------|
| Environn       | ement            | Sessions     | Contrôle a | à distance | Pr    | ofil des services | Bureau à dis | tance | COM+      |
| Général        | Adress           | e Compte     | Profil     | Téléphon   | es    | Organisation      | Membre de    | Арре  | l entrant |
| Profil         | utilisateu       | r            | N NA/IN    |            | - T-2 |                   |              |       |           |
| Cher           | nin du pr        | rofil :      |            | N-M9/PNJE  | :120  | B\Profil\Invite.  | 4            |       |           |
| Scrip<br>sessi | t d'ouve<br>on : | erture de    |            |            |       |                   |              |       |           |
| Dossi          | er de ba         | se           |            |            |       |                   |              |       |           |
| ٥.             | hemin d          | 'accès local | :          |            |       |                   |              |       |           |
| 00             | onnecte          | r:           | ∨ à:       |            |       |                   |              |       |           |

Ensuite, connectez- vous avec le compte invité pour que l'utilisateur s'enregistre sur le poste.

Une fois que c'est fait connecter avec un autre utilisateur. Allez dans "C:/utillisateur/Invite2", copiez tout le contenu du dossier et accédez au dossier partagé depuis le client pour tout coller.

| ← → ~ ↑ 📙 \\WIN                                                                                              | I-M97PNJET2CB\Profil\Invi                             | ite2                                                                    | ~ 0                                                                                                   | Rechercher dans :                                                                                               | Invite2 🔎 |
|----------------------------------------------------------------------------------------------------|-------------------------------------------------------|-------------------------------------------------------------------------|----------------------------------------------------------------------------------------------------|----------------------------------------------------------------------------------------------------|-----------|
| <b>a</b>                                                                                                    | Nom                                                   | ` N                                                                     | Modifié le                                                                                            | Туре                                                                                                    | Taille    |
| <ul> <li>Accès rapide</li> <li>Bureau</li> <li>Téléchargement:</li> <li>Documents</li> <li>Images</li> </ul> | AppData<br>Bureau<br>Contacts<br>Documents<br>Favoris | 0<br>0<br>0<br>Type : Dossier de fichiers<br>Modifié le : 04/04/2025 15 | 14/04/2025 15:09<br>14/04/2025 15:09<br>14/04/2025 15:09<br>14/04/2025 15:09<br>14:09<br>1/2025 15:09 | Dossier de fichiers<br>Dossier de fichiers<br>Dossier de fichiers<br>Dossier de fichiers<br>Dossier de fichiers |           |
| 💻 Ce PC                                                                                                    | Images                                                | Dossier vide                                                            | /2025 15:09<br>)4/04/2025 15:09                                                                       | Dossier de fichiers<br>Dossier de fichiers                                                                      |           |
| 💣 Réseau                                                                                                    | Musique<br>Objets 3D                                  | 0<br>O                                                                  | )4/04/2025 15:09<br>)4/04/2025 15:09                                                                  | Dossier de fichiers<br>Dossier de fichiers                                                                      |           |
|                                                                                                    | Parties enregistrées<br>Recherches                    | 0<br>0<br>0                                                             | )4/04/2025 15:09<br>)4/04/2025 15:09<br>)4/04/2025 15:09                                              | Dossier de fichiers<br>Dossier de fichiers<br>Dossier de fichiers                                               |           |
|                                                                                                    | Vidéos                                                | 0                                                                       | 14/04/2025 15:09<br>14/04/2025 15:04                                                                  | Dossier de fichiers<br>Fichier DAT                                                                              | 512 Ko    |

Maintenant reconnectez-vous avec l'utilisateur invité pour générer ce dossier.

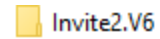

Depuis votre utilisateur "Invite2", donnez les droits à l'administrateur en contrôle total sur le nouveau dossier.

|                                                                            |           | <u> </u>    | _ |
|----------------------------------------------------------------------------|-----------|-------------|---|
| Système                                                                    | l         | ~~          |   |
| Invite2 (Invite2@ATELP.sl)                                                 |           |             |   |
| 🔏 Administrateur                                                           |           |             |   |
| Admins du domaine (ATELP\Admins du domaine)                                |           |             |   |
| Pour modifier les autorisations, cliquez sur Modifier.                     |           | Modifier    |   |
| Autorisations pour Système                                                 | Autoriser | Refuser     |   |
| Contrôle total                                                             | ~         |             | 1 |
| Modification                                                               | ~         |             |   |
| Lecture et exécution                                                       | ~         |             |   |
| Affichage du contenu du dossier                                            | ~         |             |   |
| Lecture                                                                    | ~         |             |   |
| Écriture                                                                   | ~         |             | ~ |
| Pour les autorisations spéciales et les paramètres avancés, cli<br>Avancé. | iquez sur | Avancé<br>A | C |

Ensuite, depuis l'administrateur, copier le contenu du fichier "Invite2" dans le nouveau dossier.

|                      |                  | 20                  |   |
|----------------------|------------------|---------------------|---|
| AppData              | 04/04/2025 14:41 | Dossier de fichiers |   |
|                      | 04/04/2025 14:42 | Dossier de fichiers |   |
| Contacts             | 04/04/2025 14:42 | Dossier de fichiers |   |
| Documents            | 04/04/2025 14:42 | Dossier de fichiers |   |
| Favoris              | 04/04/2025 14:42 | Dossier de fichiers |   |
| 📊 Images             | 04/04/2025 14:42 | Dossier de fichiers |   |
| Liens                | 04/04/2025 14:42 | Dossier de fichiers |   |
| Musique              | 04/04/2025 14:42 | Dossier de fichiers |   |
| 📊 Objets 3D          | 04/04/2025 14:42 | Dossier de fichiers |   |
| Parties enregistrées | 04/04/2025 14:42 | Dossier de fichiers |   |
| Recherches           | 04/04/2025 14:42 | Dossier de fichiers |   |
| Téléchargements      | 04/04/2025 14:42 | Dossier de fichiers |   |
| Vidéos               | 04/04/2025 14:42 | Dossier de fichiers |   |
| NTUSER.DAT           | 04/04/2025 15:15 | Fichier DAT         | 5 |
| 📄 ntuser.ini         | 04/04/2025 15:15 | Paramètres de co    | _ |
| NTUSER.MAN           | 04/04/2025 15:04 | Fichier MAN         | 5 |
|                      |                  |                     |   |

Renommer le fichier NTUSER.DAT en NTUSER.MAN

Ensuite, connectez-vous au compte invité, ajoutez des dossiers et des fichiers.

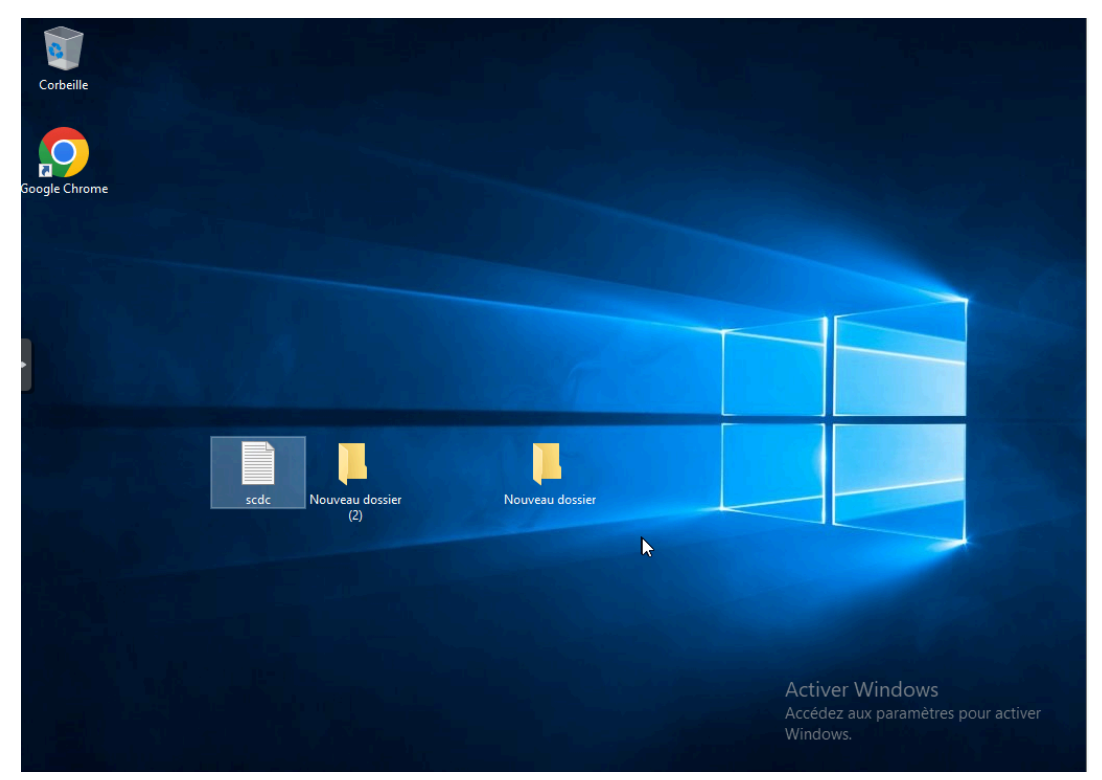

Déconnectez et reconnectez-vous.

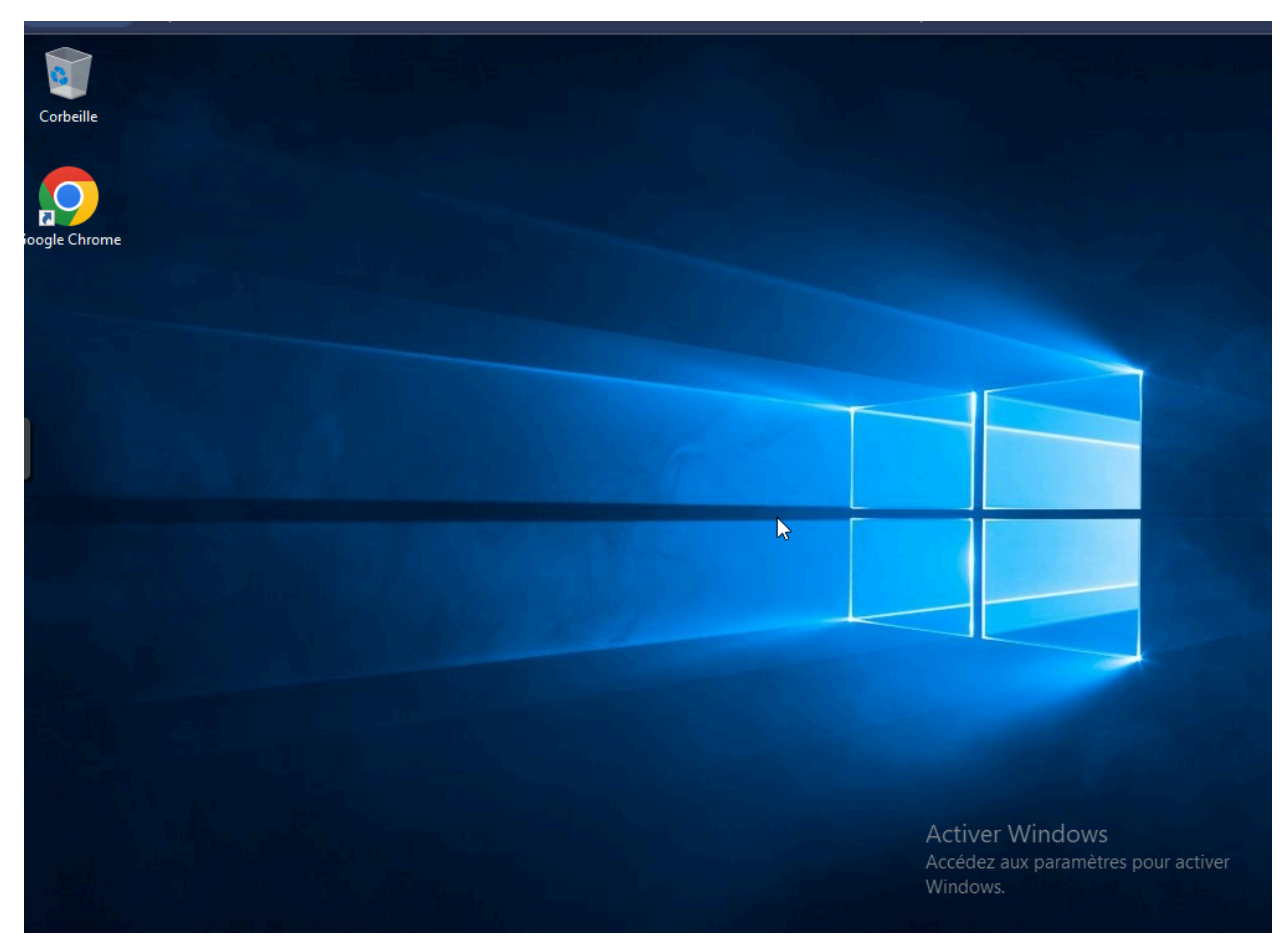

## Intégration de l'AD au réseau interne

Sur Proxmox, changer le vmbr0 en vmbr1 :

| Èditer: Carte r | éseau   |          |                            |                   | $\otimes$          |
|-----------------|---------|----------|----------------------------|-------------------|--------------------|
| Pont:           | vmbr1   | ~        | Modèle:                    | Intel E1000       | $\sim$             |
| Tag VLAN:       | no VLAN | $\hat{}$ | Adresse MAC:               | C6:4A:A1:95:87:83 |                    |
| Parefeu:        |         |          |                            |                   |                    |
| Déconnecter:    |         |          | Limite de débit<br>(MB/s): | unlimited         | 0                  |
|                 |         |          | Multiqueue:                |                   | $\hat{\mathbf{x}}$ |
| Aide            |         |          | Advanced                   | ок                | Reset              |

Ensuite, il faut mettre la passerelle du routeur SISR et cette adresse IP (même réseau que le conteneur).

| Propriétés de : Protocole Internet version 4 (TQVIPv4)                                                                                                    |                     |  |  |  |
|----------------------------------------------------------------------------------------------------|---------------------|--|--|--|
| Général                                                                                                    |                     |  |  |  |
| Les paramètres IP peuvent être déterminés automatiquement si votre<br>réseau le permet. Sinon, vous devez demander les paramètres IP<br>appropriés à votre administrateur réseau. |                     |  |  |  |
| Obtenir une adresse IP automatiquement                                                                                                    |                     |  |  |  |
| • Utiliser l'adresse IP suivante :                                                                                                    |                     |  |  |  |
| Adresse IP :                                                                                                    | 10 . 29 . 232 . 225 |  |  |  |
| Masque de sous-réseau :                                                                                                    | 255.255.0.0         |  |  |  |
| Passerelle par défaut :                                                                                                    | 10 . 29 . 2 . 9     |  |  |  |
| Obtenir les adresses des serveurs DNS automatiquement<br>OUtiliser l'adresse de serveur DNS suivante :                                                                            |                     |  |  |  |
| Serveur DNS préféré :                                                                                                    | 127.0.0.1           |  |  |  |
| Serveur DNS auxiliaire :                                                                                                    |                     |  |  |  |
| Valider les paramètres en quittant Avancé                                                                                                    |                     |  |  |  |
|                                                                                                    | OK Annuler          |  |  |  |

Avec cette configuration réseau, vous pourrez rentrer vos PC dans le domaine.

| £                            |                                                                            |
|------------------------------|----------------------------------------------------------------------------|
| Evaluation :                 | L'évaluation de l'ordinateur n'est pas disponible                          |
| Processeur :                 | Intel(R) Core(TM)2 Quad CPU Q8300 @ 2.50GHz 2.49 GHz                       |
| Mémoire installée (RAM) :    | 8,00 Go                                                                    |
| Type du système :            | Système d'exploitation 64 bits                                             |
| Stylet et fonction tactile : | La fonctionnalité de saisie tactile ou avec un stylet n'est pas disponible |
| aramètres de nom d'ordinate  | eur, de domaine et de groupe de travail                                    |
| Nom de l'ordinateur :        | PC-CORENTIN                                                                |
| Nom complet :                | PC-CORENTIN.ATELP.sl                                                       |
| Description de l'ordinateur  | r:                                                                         |
| Domaine :                    | ATELP.sl                                                                   |
| Activation de Windows        |                                                                            |
| 🚯 Vous devez activer ma      | intenant. Activez Windows maintenant.                                      |
|                              |                                                                            |